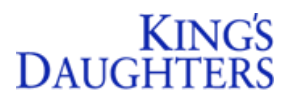

## Topic: Placing Orders Within EpicCare Link

Application: EpicCare Link

Priority: Med

Targeted User(s): EpicCare Link Users Go-Live Date: Current Workflow

Tip Sheet Release Date: 10/12/20

**Summary:** Follow the detailed steps below to place and review orders within King's Daughters EpicCare Link application:

1. Login to EpicCare Link and click **Place Order**.

| DAUGHINE 🔝 🔜 🤐 📩                                               |           |                    |               |             | in a s |
|----------------------------------------------------------------|-----------|--------------------|---------------|-------------|--------|
| Welcome to Office Link<br>KING'S<br>DAUGHTERS<br>Health System | And Party | Cigan Cinet Raview | Files Creater | tehend Same |        |

2. The Patient search window opens – search for the patient in the search field provided.

| KINGS<br>DAUGHTERS | Reme I | N Basket | Patient List | Referral Search   | Latient      |                        |                 |             |           |               |             |     |  |
|--------------------|--------|----------|--------------|-------------------|--------------|------------------------|-----------------|-------------|-----------|---------------|-------------|-----|--|
|                    | SnapSh | ot C     | hart Review  | Results Review    | v Flowsheets | Allergies              | Problem List    | Medications | Histories | Growth Charts | Order Entry | ••• |  |
|                    | Patien | nt Searc | ch           |                   |              |                        |                 |             |           |               |             |     |  |
|                    | 趣 50   | earch Mj | y Patients   |                   | 2            |                        |                 |             |           |               |             |     |  |
|                    |        |          |              |                   | Name or MR   | Name or MRN: test, one |                 |             |           |               | P Search    |     |  |
|                    |        |          | Percent      |                   |              | Abdrional              | search criteria |             |           | -             |             |     |  |
|                    | No     | patient  | ts have been | recently selected | i.           |                        |                 |             |           |               |             |     |  |

3. Select the correct patient from those listed and click **V**Select.

| Search My Patients          |                                                                                                    |
|-----------------------------|----------------------------------------------------------------------------------------------------|
| A Search Ad Patients        |                                                                                                    |
| Deter the policed's name in | the same field. Then error either their birth date or the last four digits of their Social Security number. Peterst name visual he entr |
| pa cos any                  | Patient Lankar                                                                                                    |
|                             | Search Results                                                                                                    |
|                             | Nerve: 1635, Dire<br>Birthdaw ()()(164)<br>1 patient matches the search criteria above                                                  |
|                             |                                                                                                    |

## **EPIC** Tip Sheet

4. Select the **authorizing provider** from the drop down box that appears and click **Accept**.

|                                                    |   | SnapShot                                       | Chart Review | <b>Results Review</b> | Flowsheets | Allergies                                      | Problem List | Medicatio |  |  |  |
|----------------------------------------------------|---|------------------------------------------------|--------------|-----------------------|------------|------------------------------------------------|--------------|-----------|--|--|--|
|                                                    |   | Se Order Entry                                 |              |                       |            |                                                |              |           |  |  |  |
| 0                                                  |   | Select an authorizing provider for this order. |              |                       |            |                                                |              |           |  |  |  |
| One Test<br>Male, 71 y.o., 3/3/1949<br>MRN: 819216 |   |                                                |              |                       | M Selec    | <mark>ct Authorizing</mark><br>sta, Sanjiv, MD | g Provider   | •         |  |  |  |
| Search Chart                                       | ρ |                                                |              |                       |            |                                                | -            | Accept    |  |  |  |
| Care Team: No PCP                                  |   |                                                |              |                       |            |                                                |              |           |  |  |  |
| ALLERGIES<br>Not on File                           |   |                                                |              |                       |            |                                                |              |           |  |  |  |
|                                                    |   |                                                |              |                       |            |                                                |              |           |  |  |  |

- 5. Look up procedure/order and associate the appropriate diagnosis.
- 6. Click to Sign Orders.

|                                    | SnapShot Chart        | Review Results Review                                     | Rowsheets           | Allergies        | Problem List | Medications | Histories | Order Entry |             |   |
|------------------------------------|-----------------------|-----------------------------------------------------------|---------------------|------------------|--------------|-------------|-----------|-------------|-------------|---|
| 5                                  | Order Entry           |                                                           |                     |                  |              |             |           |             |             | 0 |
|                                    | 🗄 Preference List  😣  | Dr Association                                            |                     |                  |              |             |           |             |             |   |
|                                    | Development P         |                                                           |                     |                  |              |             |           |             |             |   |
| One lest<br>Maie, 71 y-6, 3/3/1949 | Unsigned new ord      | lers (1)                                                  | _                   |                  |              |             |           |             |             |   |
| Search Chart                       | Ambulatory Referral I | Although Chair                                            | NUV 1 visit Expires | - 10/9/2021. Com | dation       |             |           |             | /           | 8 |
| Care Team: No PCP                  |                       |                                                           |                     |                  |              |             |           |             |             |   |
| ALLERGIES<br>Not on File           | Orders signed in t    | his encounter (0)                                         |                     |                  |              |             |           |             |             |   |
| ACCESS ENDS                        |                       | Don't are the order you're looking for? Thy Order Review. |                     |                  |              |             |           |             |             |   |
|                                    |                       |                                                           |                     |                  |              |             |           |             |             |   |
|                                    |                       |                                                           |                     |                  |              |             |           |             |             |   |
|                                    |                       |                                                           |                     |                  |              |             |           |             |             |   |
|                                    |                       |                                                           |                     |                  |              |             |           | 6           |             |   |
| 🚱 Change patient                   |                       |                                                           |                     |                  |              |             |           |             | 🖌 Sign Orde |   |

## **RESULTS**

- After placing an order within EpicCare Link the provider will receive results back to their EpicCare Link Inbasket.
- After logging into EpicCare Link providers will click Inbasket from the main toolbar.

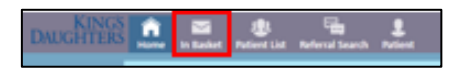

- Folders will appear on the left hand side of the screen.
- Providers can click the **Results folder** to see results of orders previously placed.

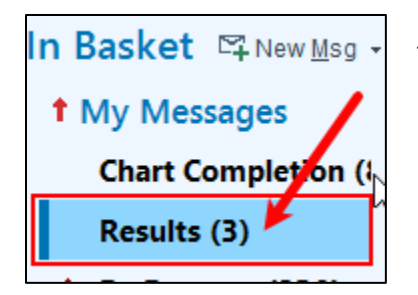

The number in parenthesis signifies the number of new results needing reviewed by the provider within the folder.